# Undergraduate SUMMER SCHOOL

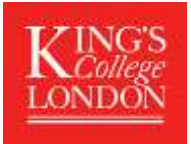

# 29 June - 17 July and 20 July - 7 August 2020

# King's Undergraduate Summer School Application Guidance Notes

# REGISTERING

To apply for a Summer School programme at King's you will need to first register an account at <a href="https://apply.kcl.ac.uk/">https://apply.kcl.ac.uk/</a>. Once registered you can then complete our online application form. If you are unable to access the online application form, please email the Summer Programmes office at <a href="mailto:summer@kcl.ac.uk">summer@kcl.ac.uk</a> for advice. Please ensure that you submit all relevant documentation with your online application where possible; please review the guidance notes for this information.

# TRACKING YOUR APPLICATION

Using 'King's Apply' you will be able to track the status of your application and view your offer details. You can also upload supporting documents such as English language test results. If, at any stage of the application year, you need to contact us about your application, please do so via your 'King's Apply' account.

The application process will take approximately **7 working days**, depending on the time of year. Please do ensure that your application form is as complete as possible to speed up the process.

# ACCOMMODATION

Applicants who wish to stay in King's accommodation should apply for one of our **RESIDENTIAL** programmes packages as listed below. You will be requested to pay for your tuition and accommodation fees in one transaction via your King's Apply account. Check in dates for the residential programmes will be:

| Session 1    | Check in: 28 June 2020 from 15:00hrs         |
|--------------|----------------------------------------------|
| Session 2    | <b>Check in</b> : 19 July 2020 from 15:00hrs |
| Sessions 1&2 | Check in: 28 June 2020 from 15:00hrs         |

Check out: 18 July 2020 by 10:00hrs Check out: 8 August 2020 by 10:00hrs Check out: 8 August 2020 by 10:00hrs

# **STARTING AN APPLICATION**

After the initial registration page, you will be directed here:

# **CHOOSE A PROGRAMME**

In this section you will be asked to search for the programme of study you wish to apply for. As well as these guidance notes, please refer to the HELP sections situated to the right of every 'King's Apply' screen.

In ADVANCED SEARCH select the following:

**STEP 1:** *Programme Type* select *Taught Programmes* from the drop-down list **STEP 2:** Select '*Keyword*' and type in: *SUMMER* DO NOT use the 'Award type' and 'Study Mode' search options.

STEP 3: Click on 'Search'. This will generate several programmes.

For the **Undergraduate Summer School** Programmes, you will select one of the following depending on the dates you wish to attend:

| King's Undergraduate Summer School Session 1 (Non-Residential) (29 June – 17 July 2020)   |
|-------------------------------------------------------------------------------------------|
| King's Undergraduate Summer School Session 2 (Non-Residential) (20 July - 7 August 2020)  |
| King's Undergraduate Summer School Session 3 (Non-Residential) (29 June to 7 August 2020) |
| King's Undergraduate Summer School Session 1 (Residential) (29 June – 17 July 2020)       |
| King's Undergraduate Summer School Session 2 (Residential) (20 July - 7 August 2020)      |
| King's Undergraduate Summer School Session 3 (Residential) (29 June to 7 August 2020)     |
| Summer King's Business School (Non-Residential) (20 July - 7 August 2020) *               |
| Summer King's Business School (Residential) (20 July - 7 August 2020) *                   |

Select the relevant programme for you and click 'Apply'.

\*PLEASE NOTE: Applicants wishing to study Finance & Financial Markets or Marketing in the Digital Era should apply via the Summer King's Business School programme listed above.

# **GETTING STARTED**

**STEP 4:** Select <u>'NO' in response to 'Are you applying via a King's Approved Agent, King's Partner or Study Abroad</u> <u>coordinator?</u> and SAVE.

| Choose a Programme                                                                                                    | 1 |
|----------------------------------------------------------------------------------------------------|---|
| Getting Started                                                                                                    | 0 |
| You are about to start an application to the                                                                                                    |   |
| Ancient Languages Undergraduate Summer School Session 1 (Non-Residential)                                                                                                    |   |
| Are you applying via a King's Approved Agent, King's Partner or Study Abroad coordinator? No                                                                                                    |   |
| Please select a start date / week commencing date from the options below: *                                                                                                    |   |
|                                                                                                    |   |
| Start Date / Week Commencing Date                                                                                                    |   |
| Start Date / Week Commencing Date<br>29 June 2020                                                                                                    |   |
| Start Date / Week Commencing Date<br>29 June 2020<br>Deadline for OVERSEAS                                                                                                    |   |
| Start Date / Week Commencing Date<br>29 June 2020<br>Deadline for OVERSEAS<br>31 May 2020                                                                                                    |   |
| Start Date / Week Commencing Date<br>29 June 2020<br>Deadline for OVERSEAS<br>31 May 2020<br>Deadline for HOME/EU/HOME ISLANDS                                                                                                |   |
| Start Date / Week Commencing Date<br>29 June 2020<br>Deadline for OVERSEAS<br>31 May 2020<br>Deadline for HOME/EU/HOME ISLANDS<br>31 May 2020                                                                                 |   |
| Start Date / Week Commencing Date<br>29 June 2020<br>Deadline for OVERSEAS<br>31 May 2020<br>Deadline for HOME/EU/HOME ISLANDS<br>31 May 2020<br>Additional Notes                                                             |   |
| Start Date / Week Commencing Date<br>29 June 2020<br>Deadline for OVERSEAS<br>31 May 2020<br>Deadline for HOME/EU/HOME ISLANDS<br>31 May 2020<br>Additional Notes<br>Deadline is 31 May. Late applications may be considered. |   |

#### PERSONAL DETAILS

**STEP 5:** Please enter your personal details and **SAVE** 

# **CONTACT INFORMATION**

STEP 6: Please enter your contact details and SAVE

#### Permanent home address and email address

King's will use the postal address you enter under the section *permanent home address* for all correspondence (until you start your studies). If you do not wish to receive correspondence at this address, please enter alternative details under the section *correspondence address*. **PLEASE INCLUDE YOUR ZIP/POST CODE.** 

The email address you use to register your application will automatically be used for any email communications King's has with you, therefore please ensure that it is an email address that you check regularly and will not be deactivated i.e. a university email.

#### SHORT TERM STUDY VISA - THIS SECTION ONLY APPLIES TO NON-EU STUDENTS

**STEP 7:** If you are NOT an EU resident, **you will** require a 'Short Term Study' visa support letter (as the duration of your stay is less than 6 months) If you require a visa, please select 'Yes' and SAVE

IMPORTANT: Non- EU students will be required to submit their own visa applications for a 'Short Term Study' visa. Students that have accepted an offer of admission to a programme will be issued with a visa support letter to assist with their visa application. For more information about short term study visas please visit https://www.gov.uk/study-visit-visa

Non -EU applicants will be provided with a confirmation/visa support letter once they have accepted an offer.

If you have ticked the box indicating that you will need a visa to study in the UK, a drop-down box will ask you to enter your passport details. Enter your details and click 'Save'

| I will require a visa to enter and stay in U    | к                     | Yes |     |              |                             |   |
|-------------------------------------------------|-----------------------|-----|-----|--------------|-----------------------------|---|
| I will need to make an application for a Stu    | ident Visitor Visa    |     |     |              |                             |   |
| Do you hold a valid passport currently?         |                       | Yas |     |              |                             |   |
| Passport Number:*                               |                       |     |     |              |                             |   |
| Issue Date:*                                    | DD                    | ٠   | MMM | · •          | YYYY                        | * |
|                                                 | This field is require | red |     |              |                             |   |
| Place of Issue (as shown on your<br>passport):* |                       |     |     |              |                             |   |
| Expiry Date:*                                   | DD                    |     | MMM | *            | YYYY                        | • |
|                                                 | This field is require | bed |     |              |                             |   |
|                                                 |                       |     |     |              |                             |   |
|                                                 |                       |     |     | 11           | Save & Next >               |   |
|                                                 |                       |     |     |              |                             |   |
|                                                 |                       |     |     |              |                             |   |
| EQUAL OPPORTUNITIES                             |                       |     |     |              |                             |   |
| STEP 8: Please complete this                    | section and SAVE      |     |     |              |                             |   |
| Equal Opportunities                             |                       |     |     |              |                             | ~ |
|                                                 |                       |     |     |              |                             |   |
| Ethnic Origin -                                 |                       |     |     | Other        |                             |   |
| Please select the option which most closely o   | escribes you:         |     |     | Other        |                             |   |
| Disabilities -                                  |                       |     |     |              |                             |   |
| Do you have a disability you wish to declare?   | •                     |     |     | You have a c | disability, impairment or m | • |
|                                                 |                       |     |     |              | Sava & Novt 🔊               |   |
|                                                 |                       |     |     |              |                             |   |
|                                                 |                       |     |     |              |                             |   |

#### **FEE STATUS**

STEP 9:Please complete this section and SAVEN.B Fees for our programmes are the same for Home, EU and Overseas students.

#### **EDUCATION**

**STEP 10:** Please complete the 'Qualification Details' screen and upload your transcript and/or degree certificate.

**IMPORTANT**- You must upload an <u>official</u> transcript from your university showing your average marks for the current academic year so far (if you are currently at university) <u>or</u> a copy of your final degree certificate/ official transcript (if you are a graduate). Please ensure that your transcript is in English.

If you are not at university or it is proving difficult to obtain an academic transcript you should contact the Summer School office for further advice.

| Qualification Details                             |                                  |                   |                        |        |        |
|---------------------------------------------------|----------------------------------|-------------------|------------------------|--------|--------|
| Type of Institution:*                             |                                  | -Select-          |                        |        | •      |
| Name of Institution:*                             |                                  |                   |                        |        |        |
| City of institution:                              |                                  |                   |                        |        |        |
| Country of institution:*                          |                                  | England           |                        |        | × -    |
| Qualification:*                                   |                                  |                   |                        |        |        |
| Expected or obtained n                            | esult:*                          |                   |                        |        |        |
| Date of Attendance:                               |                                  | Start Date *      | ммм •                  | YYYY * |        |
|                                                   |                                  |                   | This field is required |        |        |
|                                                   |                                  | End Date *        | MMM *                  | YYYY * |        |
|                                                   |                                  |                   | This field is required |        |        |
| File Upload                                       |                                  |                   |                        |        |        |
| Document Category (<br>adding an attachment       | only required if<br>):*          | -Select-          |                        |        | *      |
| ± Upload a File                                   |                                  |                   |                        |        |        |
| Attached transcripts of<br>(Maximum upload file a | or relevant documer<br>ize: 3MB) | its:              |                        |        |        |
| File Name<br>Category                             | Degree transc<br>Interim transc  | ript.docx<br>ript | Down                   | load   | Remove |

# \*Once you have selected the file you wish to attach you must click **UPLOAD.**

# ENGLISH LANGUAGE

## STEP 11: English Language Proficiency:

All applicants whose first language is NOT English and who have not been taught in English must provide proof of their English Language proficiency. This should be a recognised English Language test certificate, details can be found here: <a href="http://www.kcl.ac.uk/study/summer/summer-schools/undergraduate/entry-requirements.aspx">http://www.kcl.ac.uk/study/summer/summer-schools/undergraduate/entry-requirements.aspx</a>

**IMPORTANT:** If you need to upload your English language proficiency certificate, <u>you must complete the English</u> <u>language section as follows:</u>

- Have you been taught and examined in English? Select 'YES'
- Duration of period spent studying in English: Select 'Part of my education to date'. Then enter the dates.
- *Have you taken an English proficiency test?* Select 'YES'. Now enter the name of the test. You will now be able to upload your certificate.

| Education/ Academic Qualification                                    | ns                  |            |   |      |        | -           |
|----------------------------------------------------------------------|---------------------|------------|---|------|--------|-------------|
| C English language                                                   |                     |            |   |      |        | -           |
| Have you been taught and examined                                    | in English?*        | Yee        |   |      |        |             |
| Duration of period spent studying in                                 | English!*           | -Sarlarst- |   |      |        | •           |
| Most Recent Period                                                   | From:*              | MMM        | * | YYYY |        |             |
|                                                                      | To:*                | MMM        | * | YYYY | *      |             |
| Have you laken an English proficien                                  | cy lest?*           | - Vinit    |   |      |        |             |
| Name of Test:*                                                       |                     | -Select-   |   |      |        | •           |
| Gandidate number:*                                                   |                     |            |   |      |        |             |
| Date taken:*                                                         |                     |            |   |      |        | 1000        |
| File Upload                                                          |                     |            |   |      |        |             |
| Document Category (only required<br>adding an attachment):           | if -Select-         |            |   |      |        | *           |
| - Upland a File                                                      |                     |            |   |      |        |             |
| Attached English language require<br>(Maximum upload file size: 3MB) | nents documentation | a1         |   |      |        |             |
|                                                                      |                     |            |   |      | filave | n /h Next > |

#### STEP 12:

# PERSONAL STATEMENT

You may type or upload a Personal Statement explaining your motivation for applying to the summer school (maximum 4000 characters or upload it if it is too long).

**IMPORTANT**: Please put the title of the module you wish to study at the TOP of your Personal Statement. Here is list of available modules: <u>https://www.kcl.ac.uk/study/summer/summer-schools/undergraduate/what-can-i-study.aspx</u>

**\*PLEASE NOTE:** Applicants wishing to study **Finance & Financial Markets** or **Marketing in the Digital Era** should apply via the **Summer King's Business School** programme listed in STEP 3 above.

#### Personal Statement

A personal statement of up to 4,000 characters can be completed in the box below. If your programme requires a longer statement, please upload your statement using the upload function below. Please check the online prospectus for additional information about your programme's requirements.

| ene -                                       |                                                                                |          | (U/4000 characters) |
|---------------------------------------------|--------------------------------------------------------------------------------|----------|---------------------|
| 1                                           |                                                                                |          |                     |
|                                             |                                                                                |          |                     |
|                                             |                                                                                |          |                     |
|                                             |                                                                                |          |                     |
|                                             |                                                                                |          |                     |
|                                             |                                                                                |          | . A                 |
| File Upload                                 |                                                                                |          |                     |
| 🚨 Upload a File                             |                                                                                |          |                     |
| Please use the docu<br>(Maximum upload file | ument upload option below to attach required document<br>( <i>s size: 3MB)</i> | ation:   |                     |
| File Name                                   | PERSONAL STATEMENT DOC.docx                                                    | Download | Remove              |
|                                             |                                                                                |          |                     |
|                                             |                                                                                |          | Save & Next 🔈       |
|                                             |                                                                                |          |                     |

#### FUNDING

STEP 13: Please indicate who will be paying your fees and SAVE.

<u>You may select any one option that is relevant to you, with the exception of options 4 and 5</u>. (As a summer school student you are not eligible for funding from Awarding Bodies or the Kings College London Award.)

| How are you planning to fund your tuitior                                                                                                    | fees and living expenses for the duration of your study                                                                                                    |   |
|----------------------------------------------------------------------------------------------------|----------------------------------------------------------------------------------------------------|---|
| 1. Your own means                                                                                                    |                                                                                                    |   |
| 2. Your Family                                                                                                    |                                                                                                    |   |
| 💷 3. Your Employer                                                                                                    |                                                                                                    |   |
| 🗐 4. A grant awarding body (e.g. UK Rese                                                                                                    | arch Council, Ministry of Education, British Council award etc.)                                                                                                    |   |
| 6. I am applying for a funding award or<br>instructions for your chosen scholarshi<br>funding.)                                                                                      | scholarship administered by King's College London. (Please read the application<br>p carefully to ensure whether you need to submit a separate application form for the |   |
| 🖬 6.0ther<br>File Upload                                                                                                    |                                                                                                    |   |
| <ul> <li>B.Other</li> <li>File Upload</li> <li>Document Category (only required if<br/>adding an attachment):*</li> </ul>                                                            | -Select-                                                                                                    | • |
| <ul> <li>6.Other</li> <li>File Upload</li> <li>Document Category (only required if adding an attachment):*</li> <li>Upload a File</li> </ul>                                         | -Select-                                                                                                    | • |
| 6.0ther      File Upload      Document Category (only required if adding an attachment):*      Upload of File      Attached document (optional):     (Maximum upload file size: 3MB) | -Select-                                                                                                    | • |

## **CHECK AND SUBMIT**

# STEP 14: Attachment Summary

Please check that you have attached the documents specified below. If you have not, your application will not be processed.

- 1. Academic Transcript
- 2. English Language proficiency information and certificate (if required). If you do not have this at the time of application, this can be attached at a later date.
- 3. Personal Statement (please ensure your module choice has been included at the TOP of your statement)

Please tick the '*Declaration*' box to indicate that you agree with the King's 'Declaration' and then click on '*Proceed to Payment*' in order to pay your Application Fee.

#### **Application Fee Confirmation**

**STEP 15:** Please follow the instructions on this screen carefully then <u>tick the box</u> at the bottom, indicating that you agree to the terms and conditions related to the payment of the Application Fee. Click on '*Pay Now*'

**STEP 17:** You will then be redirected to a payment confirmation screen where you can enter your card details.

| Application Fee Confirmation |                                                  |  |
|------------------------------|--------------------------------------------------|--|
| Programme Name:              | Pre-University Summer School 1 (Non-Residential) |  |
| Start Date:                  | 29/06/2020                                       |  |
| Forenames:                   | BELLA                                            |  |
| Last name/Surname:           | SWANN                                            |  |
| Date of Birth:               | 20/06/1999                                       |  |
| Nationality:                 | Alghan                                           |  |
| Application Fee:             | E60.00                                           |  |
|                              |                                                  |  |

#### Paying your application fee:

The university charges an application fee for your chosen programme. This fee is for the assessment of your academic ability to undertake the course. Before submitting your application please ensure you have checked the minimum entry requirements specified in our online prospectus. Please note that meeting, or indeed exceeding the entry requirements does not in any way guarantee that an offer of a place will be made.

- · You should pay your application fee by debit or credit card the amount of the fee is indicated in the table above.
- All application fees are non-refundable, irrespective of the outcome of decision on the application.
- · Payments are for each application you make, rather than per person; therefore if you choose to apply to two programmes which both
- require a payment, you must make both payments.
- . This application fee is separate from any future deposit payment you may be asked to make if you receive an offer

#### How to pay:

King's College London offers this card payment service to enable you to make payment of the application fee securely, quickly and easily

The Service is hosted by an external provider called Realex on a secure system so King's College London will not receive any of your card details. King's College London will accept payments from MasterCard, Maestro and Visa (including Visa Debit and Electron). We are unable to accept American Express.

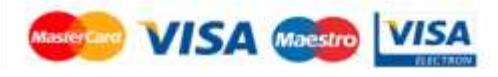

Once your application has been submitted, you will receive a response from our Summer Programmes Admissions team within 7 working days, as long as you have submitted a completed application and we do not have to request any additional documents. Please check your 'King's Apply' page for notifications.

If you have a question concerning an application that you have submitted, please email the admissions team through your 'King's Apply' account.

If you have a question about accommodation, the Estore or any other aspect of the Summer School, please email <u>summer@kcl.ac.uk</u> or telephone +44 (0) 20 7848 1533.